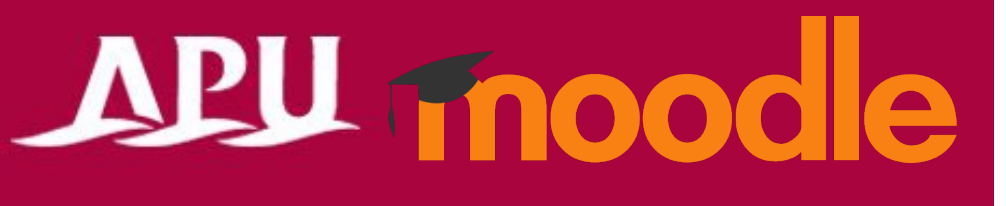

# アナウンスメント (フォーラム)

アカデミック・オフィス Ver.20231101

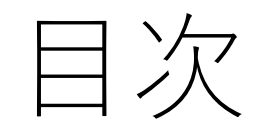

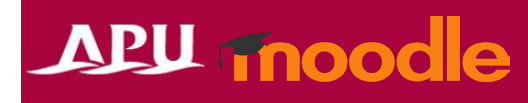

| 目次 | 内容                           | ページ |
|----|------------------------------|-----|
| 1  | <u>アナウンスメントについて</u>          | P3  |
| 2  | <u>アナウンスメントを投稿する</u>         | P4  |
| 3  | アナウンスメントの確認、通知               | P5  |
| 4  | <u>特定のグループにのみアナウンスメントを送る</u> | P6  |

## アナウンスメントについて

- アナウンスメントはコースに最初から作成 されている、お知らせを掲載するための機能
  - 投稿はAPUメールでも一斉送信されます
  - 投稿は教員、TAのみ(学生は投稿/返信できません)
- コーストップの「アナウンスメント」を選択
  - この機能を一度削除してしまうと復活できません
  - 設定も変更しないでください。
- アナウンスメントの流れ

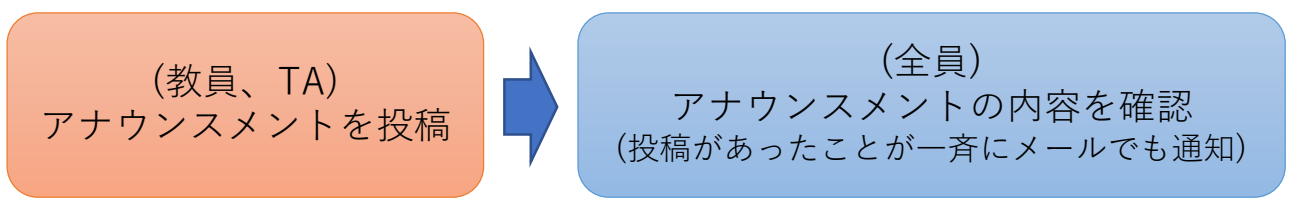

## APU moodle

| Shape your world<br>Aturnakan<br>Asia Peolific University | Home ダッシュポード                                                                                                    | マイコース                   | アナリティクスレポート            | 完了レポート | 学習機能 🗸 | Intelliboard 🗸 |  |
|-----------------------------------------------------------|----------------------------------------------------------------------------------------------------|-------------------------|------------------------|--------|--------|----------------|--|
|                                                           |                                                                                                    |                         |                        |        |        |                |  |
| コース 設定                                                    |                                                                                                    |                         |                        |        |        |                |  |
| 全般                                                        |                                                                                                    |                         |                        |        |        |                |  |
| <b>Course inform</b><br>4 外部ツール, 4 フォ                     | <b>Course information</b><br>4 外部ツール, 4 フォーラム, 3 小テスト, 6 課題, 2 アンケート, 1 ファイル, 1 ホワイトボード, 1 出欠, 1 オープンフォーラム, 1 Panopto Student Submission. |                         |                        |        |        |                |  |
| 活動                                                        |                                                                                                    |                         |                        |        |        |                |  |
| •                                                         |                                                                                                    | Ē                       |                        |        |        |                |  |
| 外部ツール<br>Panopto Co                                       | ourse Tool                                                                                                    | フォーラ』<br>Annour<br>スメント | ム<br>ncement/アナウン<br>` |        |        |                |  |
|                                                           |                                                                                                    |                         |                        |        |        |                |  |
|                                                           |                                                                                                    | Ž                       | こをク                    | ッリッ    | ック     |                |  |

アナウンスメントを投稿する

## APU moodle

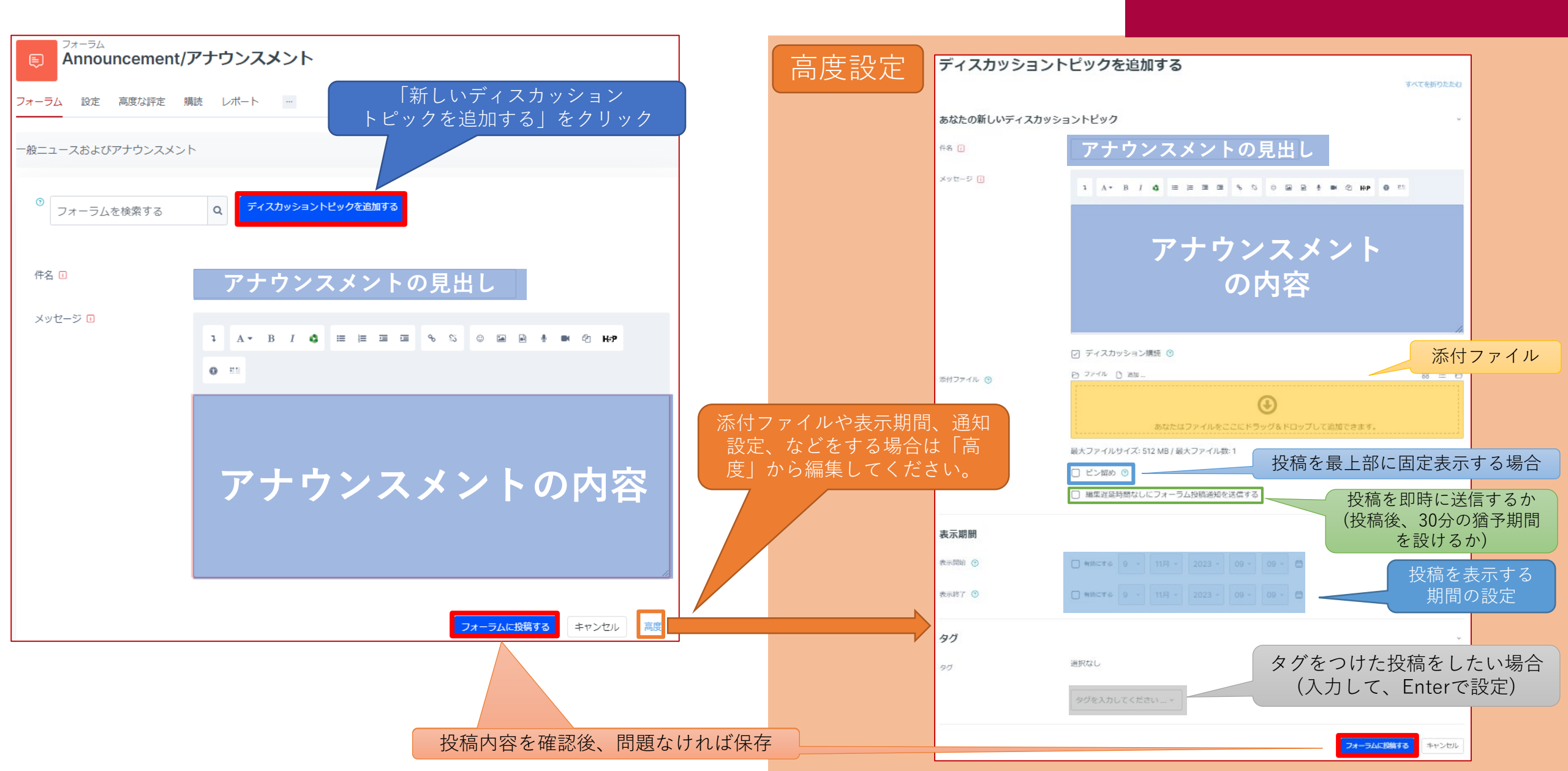

アナウンスメントの確認、通知

| 投稿されたアナウンスメントの確認                                                                                        | APUメールアドレス(Outlook)に届く通知メール                                                      |
|----------------------------------------------------------------------------------------------------|----------------------------------------------------------------------------------|
| Pオーラム<br>Announcement/アナウンスメント                                                                          |                                                                                  |
| フォーラム 設定 高度な評定 購読 レポート …                                                                                | (APU LMS) <noreply@lms.apu.ac.jp><br/>コース名:投稿タイトル<br/>宛先</noreply@lms.apu.ac.jp> |
| <ul> <li>一般ニュースおよびアナウンスメント</li> <li>⑦ フォーラムを検索する</li> <li>Q ディスカッショントピックを追加する</li> </ul>                | <sup>▶</sup> フォーラム ≫ Announcement/アナウンスメント ≫ Anouncement Test<br>Is<br>投稿の内容     |
| ディスカッション       ディスカッション開始       最新の投稿       返信         ☆       Anouncement Test       0       :         | <u>返信</u><br>この投稿をコンテクスト内に表示する                                                   |
|                                                                                                    | あなたのフォーラムダイジェストプレファレンスを変更する                                                      |
| Anouncement Test<br>返信をネスト表示する、このディスカッションを移動する…、移動<br>した<br>か ひ おのの な の な の な の な の な の な の な の な の な の |                                                                                  |

特定のグループにのみアナウンスメントを送る

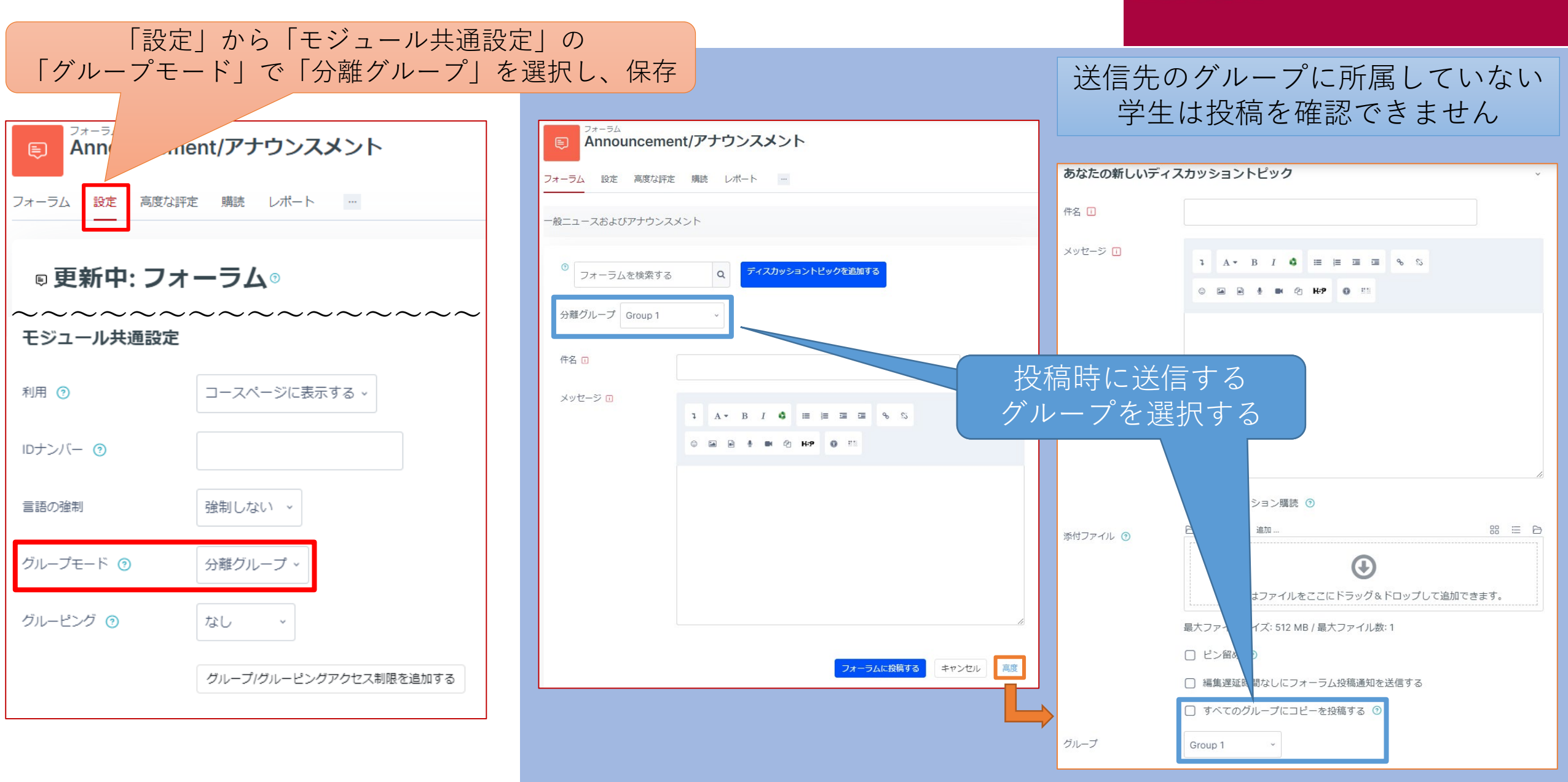